# Netwerkbestandsindeling op ISE configureren

# Inhoud

Inleiding Voorwaarden Vereisten Gebruikte componenten Configureren Stap 1 Stel NFS in op onderwerp Stap 2. ISE-configuratie Verifiëren bekende gebreken Problemen oplossen

### Inleiding

Dit document beschrijft hoe u een NFS-opslagplaats (Network File System) op Identity Services Engine (ISE) kunt configureren.

### Voorwaarden

### Vereisten

Cisco raadt kennis van de volgende onderwerpen aan:

- ISE 2.x.
- enkele shell-opdrachten

### Gebruikte componenten

- ISE
- Debiaanse distributie (gebruikt hier Ubuntu)

# Configureren

#### Stap 1 Stel NFS in op onderwerp

• U dient eerst het **nfs-kernel-server** pakket op de ubuntu machine te installeren:

bara@ubuntu:~\$ sudo apt-get update

bara@ubuntu:~\$ sudo apt-get install nfs-kernel-server

• Een gedeelde map maken met de naam nfs:

bara@ubuntu:~\$ sudo mkdir /var/nfs/general -p

#### Verander eigendom om niemand te koppelen:geen groep

bara@ubuntu:~\$ sudo chown nobody:nogroup /var/nfs/general

```
bara@ubuntu:~$ more /etc/exports
# directory_to_share client(share_option1,...,share_optionN)
# /etc/exports: the access control list for filesystems which may be exported
# to NFS clients. See exports(5).
#
# Example for NFSv2 and NFSv3:
# /srv/homes hostname1(rw,sync,no_subtree_check) hostname2(ro,sync,no_subtree_check)
# # Example for NFSv4:
# /srv/nfs4 gss/krb5i(rw,sync,fsid=0,crossmnt,no_subtree_check)
# /srv/nfs4/homes gss/krb5i(rw,sync,no_subtree_check)
• Open/etc/export met nano:
```

bara@ubuntu:~\$ sudo nano /etc/exports

Voeg de volgende twee lijnen aan het eind toe (verander de IP in ISE IP)

```
/var/nfs/general 10.48.85.249(rw,sync,no_subtree_check)
/home 10.48.85.249(rw,sync,no_root_squash,no_subtree_check)
```

 Opslaan en sluiten (Ctrl+x, indien u wordt gevraagd om op te slaan, drukt u op Y en voert u in) en start de NFS-server opnieuw met behulp van onderstaande opdracht:

bara@ubuntu:~\$ sudo systemctl restart nfs-kernel-server

#### Stap 2. ISE-configuratie

Voeg de NFS-opslagplaats toe aan de ISE waar /home/bara het NFS-montagepunt is
 Van de CLI:

```
ISE23S/admin(config)# repository NFS
ISE23S/admin(config-Repository)# url nfs://10.48.60.193:/home/bara
```

Opmerking: Bewaarplaatsen die zijn ingesteld vanuit de CLI kunnen niet worden gebruikt vanaf het ISE web UI en worden niet gerepliceerd naar andere ISE-knooppunten.

| Repository List > Add Repository |              |  |  |  |  |
|----------------------------------|--------------|--|--|--|--|
| Repository Configuration         |              |  |  |  |  |
| * Repository Name                | NFS          |  |  |  |  |
| * Protocol                       | NFS V        |  |  |  |  |
| Location                         |              |  |  |  |  |
| * Server Name                    | 10.48.60.193 |  |  |  |  |
| * Path                           | /home/bara   |  |  |  |  |
| Credentials                      |              |  |  |  |  |
| * User Name                      | anyuser      |  |  |  |  |
| * Password                       | •••••        |  |  |  |  |
| Submit Cancel                    |              |  |  |  |  |

Opmerking: NFS heeft in dit geval geen gebruikersnaam en wachtwoord nodig, maar aangezien ze in het formulier moeten worden toegevoegd, kan een gebruikersnaam en wachtwoord worden ingevoerd.

### Verifiëren

• Lijst van alle bestanden in de NFS-gegevensbank.

```
ISE23S/admin# show repository NFS
ise-support-bundle-przaise001-a-hv11674-11-04-2019-08-25.tar.gpg
jcameron-key.asc
test.txt
```

In de NFS kunt u de bestanden zien:

```
bara@ubuntu:~$ pwd
/home/bara
bara@ubuntu:~$ ls
ise-support-bundle-przaise001-a-hv11674-11-04-2019-08-25.tar.gpg jcameron-key.asc test.txt
```

### bekende gebreken

CSCvd73085: Fout bij installeren NFS-locatie op ISE

CSCvk61086: ISE 2.4 2.3 2.2 2.1 2.0 : NFS-opslagreferenties worden niet gebruikt

CSCvk36814: ISE 2.4 NFS-opslagplaats voor foutmontage

CSCvm41485: ISE 2.3: Kan geen toegang krijgen tot NFS-gegevensbank en geplande rapporten die niet werken met NFS-gegevensbank

### **Problemen oplossen**

• Om de opslagplaats op ISE-gebruik te reinigen:

#debug copy 7 #debug transfer 7

> Als #show rep NFS faalt, neem dan opnames en debugs, hieronder is een screenshot van een werkscenario.

|                     | 000110110.                                                                                                    |                                                                                                    |                                                                                                    |                                                                                                    |
|---------------------|----------------------------------------------------------------------------------------------------|----------------------------------------------------------------------------------------------------|----------------------------------------------------------------------------------------------------|----------------------------------------------------------------------------------------------------|
| 98 4.484133         | 10.48.85.249                                                                                                    | 10.48.60.193                                                                                                    | NFS                                                                                                    | 250 V4 Call (Reply In 91) SETCLIENTID                                                                                                    |
| 91 4.486119         | 10.48.60.193                                                                                                    | 10.48.85.249                                                                                                    | NFS                                                                                                    | 130 V4 Reply (Call In 90) SETCLIENTID                                                                                                    |
| 92 4.486172         | 10.48.85.249                                                                                                    | 10.48.60.193                                                                                                    | NFS                                                                                                    | 170 V4 Call (Reply In 93) SETCLIENTID_CONFIRM                                                                                                    |
| 93 4.408060         | 10.48.60.193                                                                                                    | 10.48.85.249                                                                                                    | NFS                                                                                                    | 114 V4 Reply (Call In 92) SETCLIENTID_CONFIRM                                                                                                    |
| 94 4.408144         | 10.48.85.249                                                                                                    | 10.48.60.193                                                                                                    | NFS                                                                                                    | 182 V4 Call (Reply In 96) PUTROOTFH   GETATTR                                                                                                    |
| 96 4.408813         | 10.48.60.193                                                                                                    | 10.48.85.249                                                                                                    | NFS                                                                                                    | 286 V4 Reply (Call In 94) PUTROOTFH   GETATTR                                                                                                    |
| 97 4.408853         | 10.48.85.249                                                                                                    | 10.48.60.193                                                                                                    | NFS                                                                                                    | 186 V4 Call (Reply In 98) GETATTR FH: 0x62d40c52                                                                                                    |
| 98 4.411316         | 10.48.60.193                                                                                                    | 10.48.85.249                                                                                                    | NFS                                                                                                    | 162 V4 Reply (Call In 97) GETATTR                                                                                                    |
| 99 4.411371         | 10.48.85.249                                                                                                    | 10.48.60.193                                                                                                    | NFS                                                                                                    | 190 V4 Call (Reply In 100) GETATTR FH: 0x62d40c52                                                                                                    |
| 100 4.412407        | 10.48.60.193                                                                                                    | 10.48.85.249                                                                                                    | NFS                                                                                                    | 178 V4 Reply (Call In 99) GETATTR                                                                                                    |
| 101 4.412441        | 10.48.85.249                                                                                                    | 10.48.60.193                                                                                                    | NFS                                                                                                    | 186 V4 Call (Reply In 102) GETATTR FH: 0x62d40c52                                                                                                    |
| 102 4.414590        | 10.48.60.193                                                                                                    | 10.48.85.249                                                                                                    | NFS                                                                                                    | 162 V4 Reply (Call In 101) GETATTR                                                                                                    |
| 103 4.414635        | 10.48.85.249                                                                                                    | 10.48.60.193                                                                                                    | NES                                                                                                    | 190 V4 Call (Reply In 104) GETATTR FH: 0x62d40c52                                                                                                    |
| 104 4.414923        | 10.48.60.193                                                                                                    | 10.48.85.249                                                                                                    | NFS                                                                                                    | 178 V4 Reply (Call In 103) GETATTR                                                                                                    |
| 195 4 414954        | 10 12 25 249                                                                                                    | 10 AR 60 193                                                                                                    | NES                                                                                                    | 186 VA Call (Ronly To 186) GETATTE EN: Av62440-52                                                                                                    |
|                     |                                                                                                    |                                                                                                    |                                                                                                    |                                                                                                    |
| ame 91: 130 bytes o | on wire (1040 bits), 130 by                                                                                                    | tes captured (1040 bits)                                                                                                    |                                                                                                    |                                                                                                    |
|                     | 904 4.494133<br>91 4.486119<br>92 4.486172<br>93 4.488660<br>94 4.408144<br>96 4.408144<br>96 4.408144<br>96 4.408143<br>97 4.408853<br>98 4.411316<br>99 4.411371<br>100 4.412407<br>101 4.412441<br>102 4.414590<br>103 4.41453<br>104 4.414923<br>105 4.414635 | 90 4.404133 10.48.85.249<br>91 4.406119 10.48.60.193<br>92 4.406172 10.48.85.249<br>93 4.408060 10.48.60.193<br>94 4.408140 10.48.85.249<br>96 4.408813 10.48.60.193<br>97 4.408853 10.48.85.249<br>98 4.411316 10.48.60.193<br>99 4.411371 10.48.85.249<br>100 4.412407 10.48.60.193<br>101 4.412407 10.48.60.193<br>101 4.412409 10.48.60.193<br>103 4.414635 10.48.65.249<br>104 4.414590 10.48.60.193<br>103 4.414635 10.48.65.249<br>104 4.414923 10.48.60.193<br>103 4.414635 10.48.65.249<br>104 4.414923 10.48.60.193<br>105 4.414645 10.48.65.249<br>104 4.414923 10.48.60.193<br>105 4.41465 10.48.85.249<br>104 4.414923 10.48.60.193<br>105 4.41465 10.48.85.249<br>104 4.414923 10.48.60.193<br>105 4.41465 10.48.85.249<br>104 4.414923 10.48.60.193<br>105 4.41465 10.48.85.249<br>104 4.414923 10.48.60.193<br>105 4.41465 10.48.85.249<br>104 4.414923 10.48.60.193<br>105 4.41465 10.48.85.249<br>104 4.414923 10.48.60.193<br>105 4.41465 10.48.85.249<br>104 4.414923 10.48.60.193<br>105 4.41465 10.48.85.249<br>104 4.414923 10.48.60.193<br>105 4.41465 10.48.85.249<br>104 4.414923 10.48.60.193<br>105 4.41465 10.48.85.249<br>104 4.414923 10.48.85.249<br>104 4.414923 10.48.85.249<br>104 4.444954 10.48.85.249<br>104 4.444954 | 90 4.404133         10.48.60.193         10.48.60.193           91 4.406119         10.48.60.193         10.48.85.249           92 4.406172         10.48.85.249         10.48.60.193           93 4.408060         10.48.60.193         10.48.85.249           94 4.408144         10.48.85.249         10.48.60.193           94 4.408144         10.48.60.193         10.48.85.249           94 4.408144         10.48.85.249         10.48.60.193           95 4.40813         10.48.85.249         10.48.60.193           97 4.408843         10.48.85.249         10.48.60.193           98 4.411316         10.48.60.193         10.48.60.193           98 4.411316         10.48.60.193         10.48.60.193           100 4.412407         10.48.60.193         10.48.60.193           100 4.412407         10.48.60.193         10.48.60.193           101 4.412407         10.48.60.193         10.48.60.193           102 4.414590         10.48.60.193         10.48.60.193           102 4.414591         10.48.60.193         10.48.60.193           102 4.414532         10.48.60.193         10.48.85.249           103 4.414635         10.48.60.193         10.48.60.193           104 4.414923         10.48.60.193         10.48.65.249< | 90 4.404133         10.48.85.249         10.48.60.193         NFS           91 4.406119         10.48.60.193         10.48.85.249         NFS           92 4.406172         10.48.60.193         10.48.85.249         NFS           93 4.408060         10.48.60.193         10.48.85.249         NFS           94 4.408144         10.48.60.193         10.48.85.249         NFS           94 4.408144         10.48.60.193         10.48.85.249         NFS           94 4.408144         10.48.60.193         10.48.65.249         NFS           94 4.408144         10.48.65.249         NFS         NFS           94 4.408144         10.48.85.249         NFS         NFS           94 4.408143         10.48.65.249         NFS         NFS           97 4.408853         10.48.65.249         NFS         NFS           98 4.411316         10.48.65.249         NFS         NFS           99 4.411371         10.48.65.249         NFS         NFS           100 4.412407         10.48.65.249         NFS         NFS           101 4.412407         10.48.65.249         NFS         NFS           102 4.414590         10.48.65.249         NFS         NFS           103 4.414635         10.48.6 |

b Ethernet II, Src: Cisco\_2a:(4:a3 (00:06:f6:2a:(4:a3), Ost: Vmware\_8d:9a:86 (00:50:56:8d:9a:86) Internet Protocol Version 4, Src: 10.48.60.193, Dst: 10.48.85.249

```
> Transmission Control Protocol, Src Port: 2049, Dst Port: 952, Seq: 29, Ack: 229, Len: 64
```

| ✓ Remote Procedure Call, Type:Reply XID:0xfa136502 |  |
|----------------------------------------------------|--|
| > Fragment header: Last fragment, 60 bytes         |  |
| XID: 0xfa136502 (4195575042)                       |  |
| Message Type: Reply (1)                            |  |
| [Program: NFS (100003)]                            |  |
| [Program Version: 4]                               |  |
| [Procedure: COMPOUND (1)]                          |  |
| Reply State: accepted (0)                          |  |
| [This is a reply to a request in frame 90]         |  |
| [Time from request: 0.001986000 seconds]           |  |
| ✓ Verifier                                         |  |
| Flavor: AUTH_NULL (0)                              |  |
| Length: 0                                          |  |
| Accept State: RPC executed successfully (0)        |  |
| > Network File System, Ops(1): SETCLIENTID         |  |
|                                                    |  |

#### Werken

 Hieronder staat een scenario dat niet werkt en dat zou kunnen zijn dat ISE niet is opgenomen in de lijst /etc/export

| 455 4.273621 | 10.240.239.68 | 10.235.139.48 | NFS | 262 V4 Call (Reply In 456) SETCLIENTID |
|--------------|---------------|---------------|-----|----------------------------------------|
| 456 4.275495 | 10.235.139.48 | 10.240.239.68 | NFS | 90 V4 Reply (Call In 455)              |
| 463 4.279409 | 10.240.239.68 | 10.235.139.48 | NES | 262 V4 Call (Reply In 465) SETCLIENTID |
| 465 4.281223 | 10.235.139.48 | 10.240.239.68 | NES | 90 V4 Reply (Call In 463)              |
| 473 4.284947 | 10.240.239.68 | 10.235.139.48 | NES | 262 V4 Call (Reply In 475) SETCLIENTID |
| 475 4.286759 | 10.235.139.48 | 10.240.239.68 | NES | 90 V4 Reply (Call In 473)              |
| 477 4.286834 | 10.240.239.68 | 10.235.139.48 | NFS | 262 V4 Call (Reply In 478) SETCLIENTID |
| 478 4.288635 | 10.235.139.48 | 10.240.239.68 | NES | 90 V4 Reply (Call In 477)              |
| 485 4.292429 | 10.240.239.68 | 10.235.139.48 | NES | 262 V4 Call (Reply In 487) SETCLIENTID |
| 497 4 304349 | 10 335 130 49 | 10 340 330 69 | HEC | OA VA Bonly (Call In 1951              |
|              |               |               |     |                                        |

Frame 456: 90 bytes on wire (720 bits), 90 bytes captured (720 bits)

Ethernet II, Src: Cisco\_c7:04:40 (00:c1:64:c7:04:40), Dst: Cisco\_e7:76:84 (70:0f:6a:e7:76:84)

Internet Protocol Version 4, Src: 10.235.139.48, Dst: 10.240.239.68

Transmission Control Protocol, Src Port: 2049, Dst Port: 766, Seq: 29, Ack: 241, Len: 24

Remote Procedure Call, Type:Reply XID:0x1da7b938 > Fragment header: Last fragment, 20 bytes

XID: 0x1da7b938 (497531192) Message Type: Reply (1) [Program: NFS (100003)] [Program Version: 4] [Procedure: COMPOUND (1)] Reply State: denied (1) [This is a reply to a request in frame 455] [Time from request: 0.001874000 seconds] Reject State: AUTH\_ERROR (1) Auth State: bad credential (seal broken) (1)